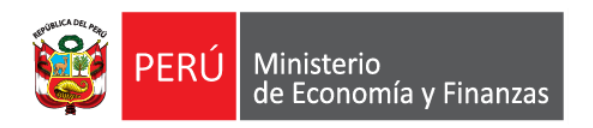

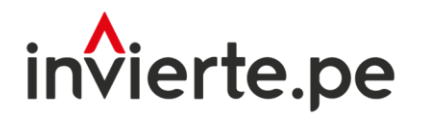

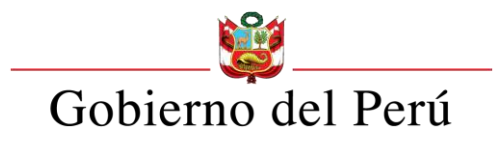

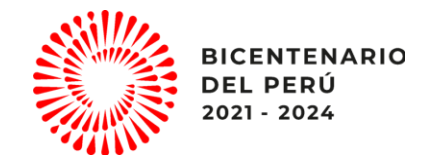

### Webinar

# Registro de Cierre de Inversión Formato Nº 09

Febrero, 2023

Dirección de Política y Estrategias de la Inversión Pública Dirección General de Programación Multianual de Inversiones Ministerio de Economía y Finanzas

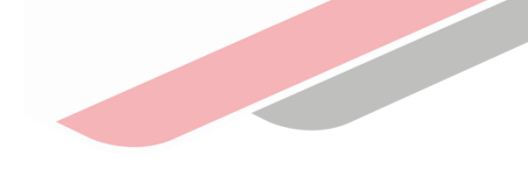

### Capacidad

Capacitar a los operadores del Sistema Nacional de Programación Multianual y Gestión de Inversiones en el uso adecuado y oportuno del cierre de una inversión

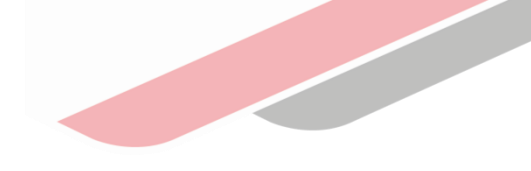

### Contenidos

- 1. Marco General
- 2. Estructura del Formato 09
- 3. Casos y registros del Formato 09
- 4. Retiro de cierre de inversiones
- 5. Conclusiones

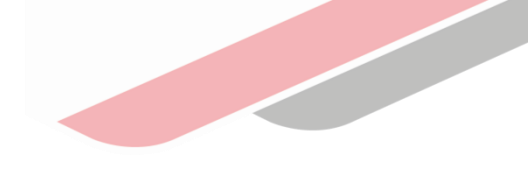

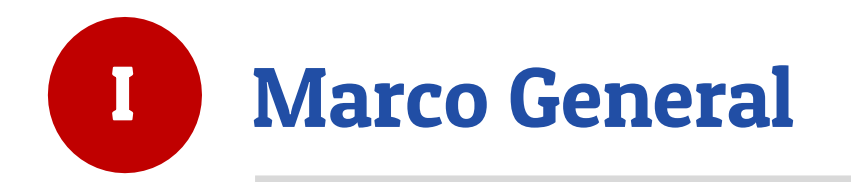

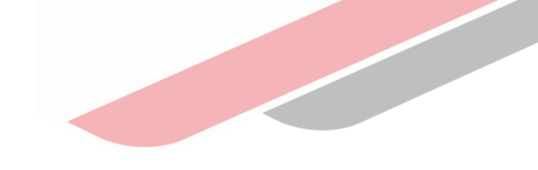

## ¿Qué es el Formato 09?

Es un instrumento del Sistema Nacional de Programación Multianual y Gestión de Inversiones (SNPMGI) que permite cerrar un proyecto de inversión o una IOARR, con el cual se concluye la fase de ejecución brindando la data con la cual se ha concluido dichas inversión.

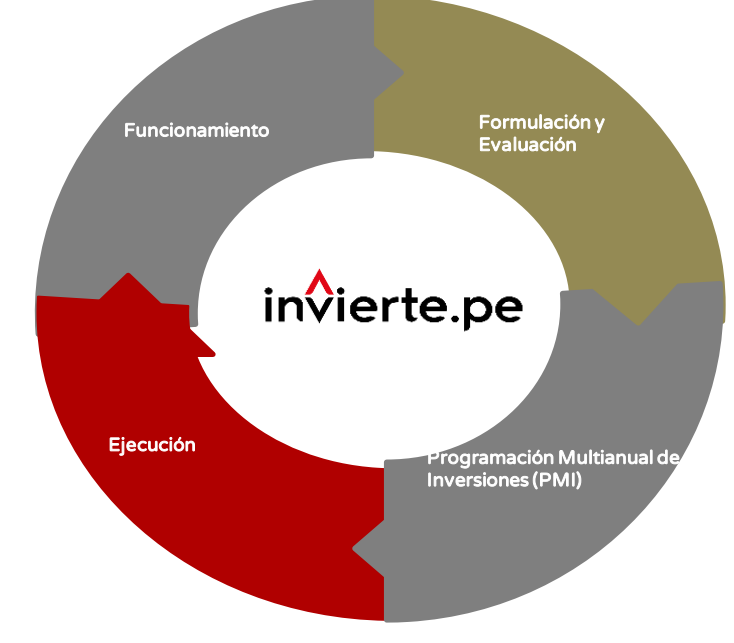

(Art. 29.4) La liquidación técnica y financiera se realiza conforme a la normativa de la materia. Luego de efectuada la liquidación técnica y financiera, la UEI registra el cierre de las inversiones en el Banco de Inversiones mediante el Formato N° 09: Registro de cierre de inversión.

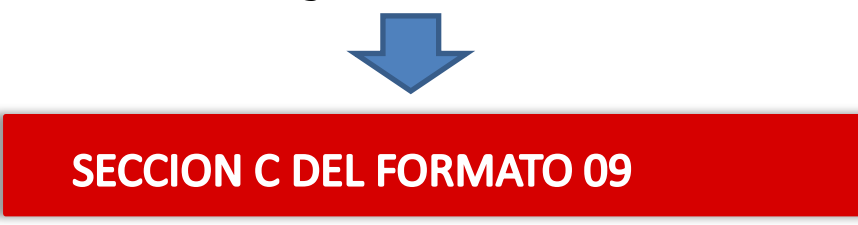

### Formato 09 – Línea de tiempo

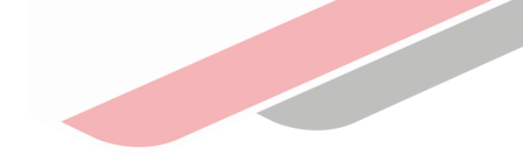

Fase de Ejecución

| Aprobació<br>n | ET o documento equivalente<br>aprobado | Modificaciones<br>durante la ejecución<br>física | Registro<br>de<br>Cierre |
|----------------|----------------------------------------|--------------------------------------------------|--------------------------|
| UF<br>V        | UEI<br>V                               | UEI<br>V                                         | UEI<br>V                 |
| Formato 07     | Formato 08                             | Formato 08                                       | Formato 09               |

### Concepto

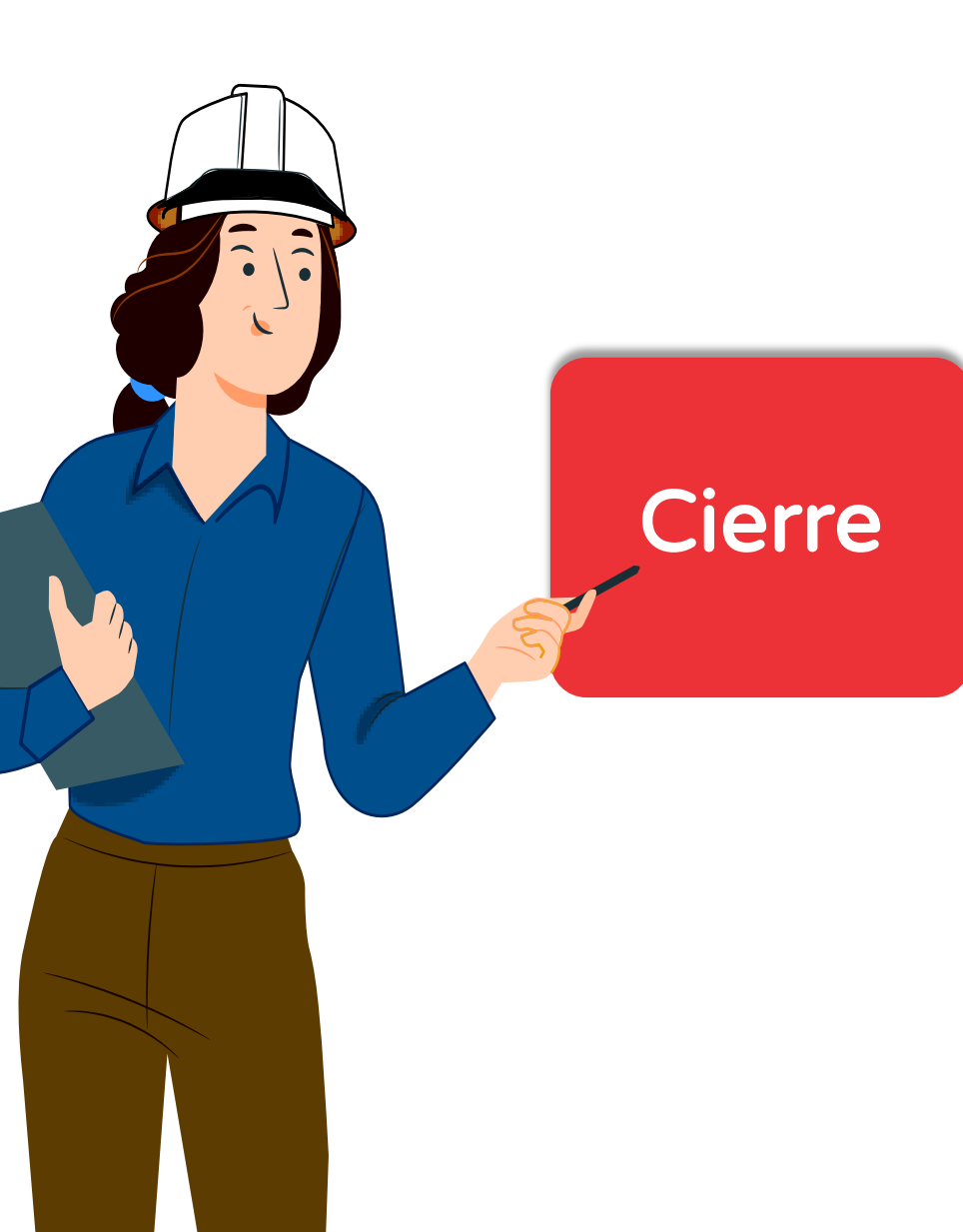

Inversiones culminadas Es aquella inversión que presenta ejecución <u>física igual al 100%</u>, concluyendo las acciones consideradas en el expediente técnico o documento equivalente final con la cual se pone en servicio la Unidad Productora (UP).

Inversiones no culminadas Es aquella inversión donde no existe ejecución física o de existir es una inversión menor y además cumple con <u>los criterios de</u> <u>inversión no culminada</u>

| ← → C 🔒 ofi5.mef.gob.pe/invierte/ejecucion/verFichaEjecucion/2                  | 2192961                   |                     |       |      |               | Qź                     | t 🎡 E    | Ī |
|---------------------------------------------------------------------------------|---------------------------|---------------------|-------|------|---------------|------------------------|----------|---|
| Descripcion de productos/acciones                                               | ripo de lactor productivo | U.IMI.              | Micia | 0.m. | Weta          | Costo a precio mercado | ULI      | * |
| INFRAESTRUCTURA DE la i.e.i. nº 430-7/mx-u de umasi                             |                           |                     |       |      |               |                        |          |   |
| Construccion de aula :                                                          | INFRAESTRUCTURA           | AULAS               | 2     | M2   | 96.26         | 524619.62              | UEJECGRI |   |
| Construccion de ambiente de usos multiples :                                    | INFRAESTRUCTURA           | AMBIENTES           | 1     | M2   | 83.16         | 224967.14              | UEJECGRI |   |
| Construccion de ambiente de servicios generales : cocina, SS.HH, administrativo | INFRAESTRUCTURA           | AMBIENTES           | 13    | M2   | 98.41         | 441637.18              | UEJECGRI |   |
| Construccion de obras exteriores :                                              | INFRAESTRUCTURA           | ESPACIOS FISICOS    | 13    | M2   | 1778.08       | 761804.97              | UEJECGRI |   |
| IMPLEMENTACIÓN DE LA I.E.I. Nº 430-7/MX-U DE UMASI                              |                           |                     |       |      |               |                        |          |   |
| Implementacion de equipo de aula : equipamiento y mobiliario                    | EQUIPAMIENTO              | KIT DE EQUIPAMIENTO | 5     | NM   | 5             | 105782.88              | UEJECGRI |   |
| capacitación DE LA I.E.I. Nº 430-7/MX-U DE UMASI                                |                           |                     |       |      |               |                        |          |   |
| Capacitacion de taller :                                                        | INTANGIBLES               | N° DE INFORMES      | 5     |      | 5             | 13307.34               | UEJECGRI |   |
| INFRAESTRUCTURA DE LA I.E.I. Nº 430-8/MX-U DE san juan de patara                |                           |                     |       |      |               |                        |          |   |
| Construccion de aula :                                                          | INFRAESTRUCTURA           | AULAS               | 2     | M2   | 96.26         | 648157.50              | UEJECGRI |   |
| Construccion de ambiente de usos multiples :                                    | INFRAESTRUCTURA           | AMBIENTES           | 1     | M2   | 83.16         | 219319.68              | UEJECGRI |   |
| Construccion de ambiente de servicios generales : cocina, SS.HH, administrativo | INFRAESTRUCTURA           | AMBIENTES           | 13    | M2   | 98.41         | 430550.58              | UEJECGRI |   |
| Construccion de obras exteriores :                                              | INFRAESTRUCTURA           | ESPACIOS FISICOS    | 15    | M2   | 2006.41       | 1115384.10             | UEJECGRI |   |
| IMPLEMENTACIÓN DE LA I.E.I. Nº 430-8/MX-U DE SAN JUAN DE PATARA                 |                           |                     |       |      |               |                        |          |   |
| Implementacion de equipo de aula : equipamiento y mobiliario                    | EQUIPAMIENTO              | KIT DE EQUIPAMIENTO | 5     | NM   | 1             | 103127.36              | UEJECGRI |   |
| CAPACITACIÓN DE LA I.E.I. Nº 430-8/MX-U DE SAN JUAN DE PATARA                   |                           |                     |       |      |               |                        |          |   |
| Capacitacion de taller :                                                        | INTANGIBLES               | N° DE INFORMES      | 5     |      | 5             | 12973.27               | UEJECGRI |   |
|                                                                                 |                           |                     |       |      | SUBTOTAL: S/. | 4,601,631.62           |          | Ŧ |
| 4                                                                               |                           |                     |       |      |               |                        | •        |   |
|                                                                                 |                           |                     | _     |      |               |                        | _        |   |

SECCION C DEL FORMATO 08

### No culminadas

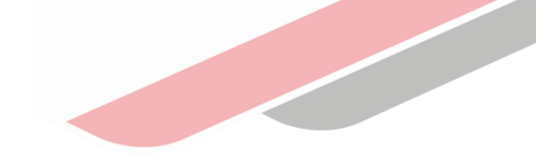

| Α. | Cambio de concepción técnica                                                                                                    | Art. 31.3 |
|----|----------------------------------------------------------------------------------------------------|-----------|
| B. | No subsiste la necesidad de ejecutar las inversiones                                                                                 | Art. 34.2 |
|    | La inversión en ejecución física no cierra brecha prioritaria y que el costo de continuar con la ejecución sea mayor al benficio que |           |
| C. | brinda                                                                                                    | Art. 14.2 |
| D. | Inversiones duplicadas con Ejecución Física o Financiera                                                                             | Art. 24.5 |
| E. | Pérdida de vigencia de la aprobación de IOARR                                                                                        | Art. 28.3 |

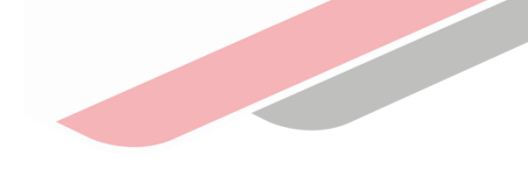

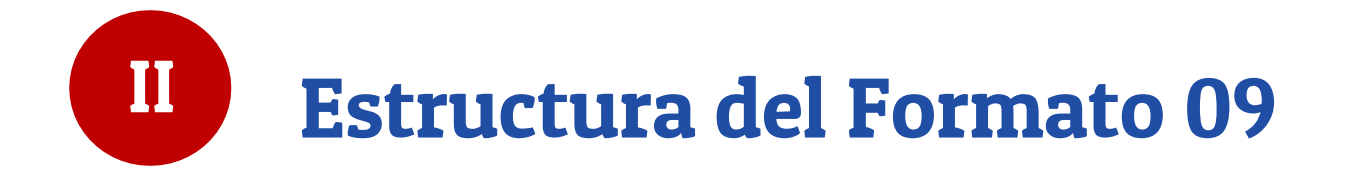

### Secciones del Formato N° 09

| <u>Sección A:</u><br>Datos generales de la<br>inversión                                                                                                    | <u>Sección B:</u><br>Inversión culminada<br>(pendiente de liquidación)                                                                                                    | <u>Sección C:</u><br>Inversión culminada con<br>liquidación física y<br><u>financiera</u>                                                                                                    | <u>Sección D:</u><br>Inversión no culminada                                                                                                    | <u>Sección E:</u><br>Información de la UEI                                                                                                    |
|----------------------------------------------------------------------------------------------------|----------------------------------------------------------------------------------------------------|----------------------------------------------------------------------------------------------------|----------------------------------------------------------------------------------------------------|----------------------------------------------------------------------------------------------------|
| <u>Muestra la información</u><br><u>general de la inversión y</u><br>los campos <u>no son</u><br><u>editables</u> dado que<br>provienen de los<br>formatos 7-A y 8-A<br>(para PI), 7-B y 8-B (para<br>programas) y, 7-C y 8-C<br>(para IOARR).<br>Los únicos campos<br>editables son: <u>indicar si</u><br><u>la ejecución física ha</u><br><u>culminado o no</u> , y la<br>modalidad de ejecución. | <ul> <li>Aplica cuando la inversión es considerada <u>culminada pero no cuenta con liquidación.</u></li> <li>Su estructura consta de 3 partes que están <u>vinculadas</u> a los formatos 7 y 8: <ul> <li>Según viabilidad.</li> <li>Según ejecución física.</li> </ul> </li> <li>Se registra la fecha prevista de liquidación, y se eligen aquellos activos que modifiquen capacidad en la última parte que se visualice.</li> <li>El registro de la sección B no excluye del registro de la sección C (una vez que se cuente con la liquidación).</li> </ul> | <ul> <li>Aplica cuando la inversión<br/>es considerada <u>culminada</u><br/><u>y cuenta con liquidación.</u></li> <li>Se registra principalmente<br/>lo siguiente: <ul> <li>Monto de liquidación.</li> <li>Se indica si el registro<br/>corresponde a una<br/>liquidación de oficio.</li> <li>Se ingresa la<br/>información de<br/>trazabilidad de cierre.</li> </ul> </li> </ul> | <ul> <li>Aplica cuando la inversión es considerada no culminada.</li> <li>Se registra el motivo de la no culminación, se describe el motivo de cierre, adjuntando la documentación que sustente el motivo seleccionado.</li> </ul> | <ul> <li>Esta sección aparece cuando se ha completado el registro de las secciones B, C o D.</li> <li><u>Muestra la información de la UEL y</u> se debe registrar el número telefónico/fax y podrá editar la dirección de correo electrónico.</li> </ul> |

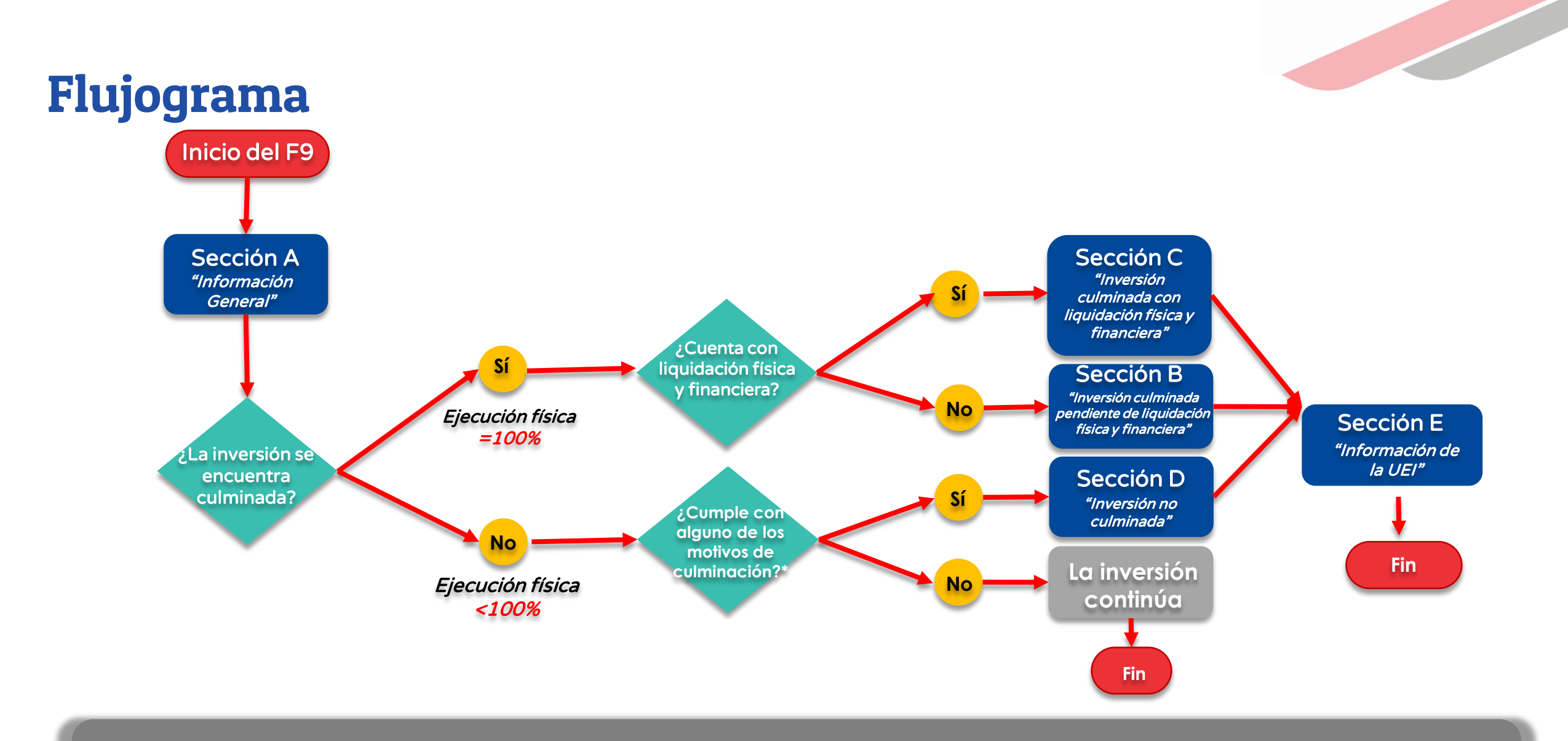

\*Los motivos de culminación son: Cambio de concepción técnica, no subsistencia de la necesidad de ejecutar las inversiones, la inversión en ejecución física no cierra una brecha prioritaria y que además el costo de continuar con la ejecución de la inversión sea mayor o igual al beneficio que brinda, inversiones duplicadas que presentan ejecución física o financiera y pérdida de vigencia de la aprobación de la IOARR.

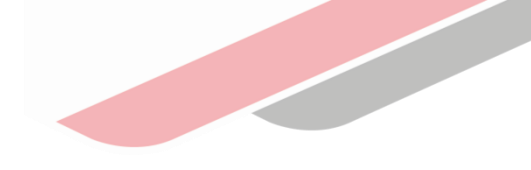

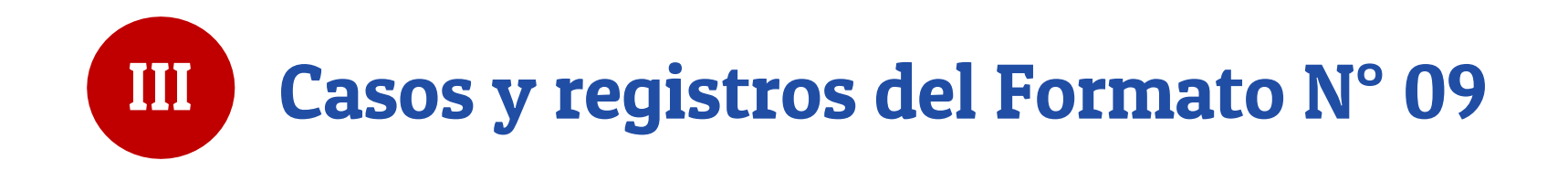

#### CASO N°1: PARA LAS INVERSIONES QUE SE ENCUENTRAN CULMINADAS CON AVANCE FISICO AL 100% (Sin liquidación física y financiera)

#### En la <u>sección A</u>, se registra lo siguiente:

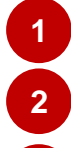

3

a

Pai Ind sel cor

El porcentaje de avance de ejecución física del 100%.

En la pregunta si la inversión cuenta con liquidación física y financiera/culminación de contrato (bienes y servicios) se deberá marcar la opción "No".

Se deberá seleccionar todas las modalidades de ejecución realizadas en la inversión.

| A. DATOS GENERALES DE LA INVERSIÓN                                                                                                    |                                                                                                    |
|----------------------------------------------------------------------------------------------------|----------------------------------------------------------------------------------------------------|
| Código único de la inversión:<br>Nombre de la inversión:                                                                                                    | 2302313 (340396)<br>PROYECTO NACIONAL DE INNOVACION EN ACUICULTURA                                                                                                    |
| Indicar si la ejecución física ha sido Culminada o No Culminada<br>Porcentaje de avance de la ejecución física (*):                                                                                                    | 100 %                                                                                                    |
| Servicio Espacio geográfico                                                                                                    | Brecha Unidad de medida Contribución de cierre de brechas                                                                                                    |
| Fecha de viabilidad:<br>Monto de inversión viable:<br>Monto de inversión actualizado (*):<br>Monto de inversión ejecutado (devengado acumulado)(*):<br>Plazo de ejecución previsto en la viabilidad (*):<br>¿La inversión cuenta con liquidación física y financiera /<br>culminación de contrato (bienes y servicios)? | 31/12/2015<br>S/.221,467,931.00<br>S/.221,467,931.00<br>S/.2549,945.98                                                                                                    |
| Modalidad de ejecución de la inversión (*):<br>a el caso de Administración<br>frecta – por contrata, se deberá<br>eccionar: modalidad de ejecución<br>tractual y si la ejecución se realizó<br>modelamiento colaborativo y/o                                                                                            | ADMINISTRACIÓN DIRECTA - POR CONTRATA<br>ADMINISTRACIÓN INDIRECTA - ASOCIACIÓN PÚBLICA PRIVADA (APP)<br>ADMINISTRACIÓN INDIRECTA - OBRAS POR IMPUESTOS<br>ADMINISTRACIÓN INDIRECTA - NÚCLEO EJECUTOR |

#### CASO N°1: PARA LAS INVERSIONES QUE SE ENCUENTRAN CULMINADAS CON AVANCE FISICO AL 100% (Sin liquidación física y financiera)

6 Para el registro de los productos y acciones de las inversiones en el marco del SNIP, se deberá dar clic en el botón.

9

| Cierre              | de invers    | sión                           |                   |                |            |                            | <b>x</b> Cerra              |
|---------------------|--------------|--------------------------------|-------------------|----------------|------------|----------------------------|-----------------------------|
|                     |              |                                |                   |                |            | 6                          | + Agregar producto          |
| Acción              | Activo       | Acción sobre activo            | Tipo de factor pr | oductivo       | Unidad     | de producción / Meta       | ramano / meta               |
| Según expe          | ediente téo  | nico                           |                   |                |            |                            |                             |
| Acción so<br>activo | bre          | Unidad de producción /<br>Meta | Tamaño /<br>Meta  | Costos de inve | rsión (S/) | Fecha de inicio<br>vigente | Fecha de término<br>vigente |
|                     |              |                                | SUBTOTAL: S/      | 456,416,5      | 45,640.00  |                            |                             |
|                     |              | GESTIÓN                        | DEL PROYECTO: S/  |                | 0          |                            |                             |
|                     |              | EXPED                          | IENTE TÉCNICO: S/ |                | 0          |                            |                             |
|                     |              |                                | SUPERVISIÓN: S/   |                | 0          |                            |                             |
|                     |              |                                | LIQUIDACIÓN: S/   |                | 0          |                            |                             |
|                     |              | COSTO TOTAL AG                 | TUALIZADO: S/     | 456,416,5      | 45,640.00  |                            |                             |
| Según ejec          | ución física | 1                              |                   |                |            |                            |                             |
| Acción so<br>activo | bre          | Unidad de producción /<br>Meta | Tamaño /<br>Meta  | Costos de inve | rsión (S/) | Fecha de inicio<br>vigente | Fecha de término<br>vigente |
|                     |              |                                | SUBTOTAL: S/      | 14,231,6       | 10,050.00  |                            |                             |
|                     |              | GESTIÓN                        | DEL PROYECTO: S/  |                | 0          |                            |                             |
|                     |              | EXPED                          | IENTE TÉCNICO: S/ |                | 0          |                            |                             |
|                     |              |                                | SUPERVISIÓN: S/   |                | 0          |                            |                             |
|                     |              |                                | LIQUIDACIÓN: S/   |                | 0          |                            |                             |
|                     |              | COSTO TOTAL AG                 | TUALIZADO: S/     | 14,231,6       | 10,050.00  |                            |                             |
|                     |              |                                |                   |                |            |                            |                             |

Para agregar los productos de la inversión, dar clic en el icono

#### 8 Seleccionar las acciones asociadas.

| A | Acción Activo Acción sobre activo Ti |             | Tipo de factor pro    | ductivo      | Unidad o                 | de producción / Meta | ta Tamaño / Meta |         |  |
|---|--------------------------------------|-------------|-----------------------|--------------|--------------------------|----------------------|------------------|---------|--|
| ť | ້າ                                   | Producto:   |                       |              |                          |                      |                  |         |  |
| • | ŀ                                    | CONSTRUC    | CIÓN DEL TRAMO 1      |              |                          |                      |                  |         |  |
| Г | <b>R</b> A                           | .cción de u | N ACTIVO              |              |                          |                      |                  |         |  |
|   | Otro                                 | os          |                       |              |                          |                      |                  |         |  |
|   |                                      | DTRAS ACCIO | NES DE INFRAESTRUCTUR | Tamaño /     | Costos de inversión (S/) | Fecha de inicio      | Fecha de término |         |  |
|   |                                      | DTRAS ACCIO | NES DE EQUIPAMIENTO   | Meta         |                          |                      | vigente          | vigente |  |
|   |                                      | DTRAS ACCIO | NES DE MOBILIARIO     |              |                          |                      |                  |         |  |
|   |                                      | DTRAS ACCIO | NES DE VEHICULOS      | SUBTOTAL: S/ | 456,416,5                | 545,640.00           |                  |         |  |
| L |                                      | DTRAS ACCIO | NES DE INTANGIBLES    |              |                          |                      |                  |         |  |

Registrar la información solicitada en los campos: acción, activo, factor productivo, unidad de medida y meta.

| Acci   | ón                                    | Activo  | Acción sobre<br>activo                              | Tipo de factor<br>productivo | Unidad de producción /<br>Meta | Tamaño /<br>Meta |
|--------|---------------------------------------|---------|-----------------------------------------------------|------------------------------|--------------------------------|------------------|
| ₩<br>+ | Producto:<br>CONSTRUCCIÓN DEL TRAMO 1 |         |                                                     |                              |                                |                  |
| Ŵ      | CONSTRUCCIÓN ~                        | PISTA ¥ | CONSTRUCCIÓN DE<br>PISTA<br>Detalle de la<br>acción | INFRAESTRUCT V               | ESPACIOS ¥                     | M2 🗸             |

# **SECTOR EDUCACIÓN**

| Producto<br>/Componente |                                                                 | Acción sobre los activos                                                              | Tipo de Factor<br>Productivo | Unidad Fís             | ica      | Dimensid            | ón Física       | COSTO POR<br>m² EN   | Costo a precio de |
|-------------------------|-----------------------------------------------------------------|---------------------------------------------------------------------------------------|------------------------------|------------------------|----------|---------------------|-----------------|----------------------|-------------------|
|                         | Acción                                                          | Activo que define capacidad                                                           |                              | Unidad de medida       | Cantidad | Unidad de<br>medida | Cantidad        | SOLES                |                   |
|                         | Construcción                                                    | Aula de Educación Inicial                                                             | Infraestructura              | aulas                  | 6        | m2                  | 360             | 2,133.00             | 767,880.00        |
|                         | Construcción                                                    | Aula de Educación Primaria                                                            | Infraestructura              | aulas                  | 12       | m2                  | 720             | 2,133.00             | 1,535,760.00      |
|                         | Construcción                                                    | Aula de Educación Secundaria                                                          | Infraestructura              | aulas                  | 10       | m2                  | 600             | 2,133.00             | 1,279,800.00      |
|                         | Construcción                                                    | Ambientes deportivos                                                                  | Infraestructura              | 3                      | 600      | m2                  | 1800            | 300.00               | 540,000.00        |
|                         | Otras acciones de i                                             | nfraestructura                                                                        |                              |                        |          |                     |                 |                      |                   |
|                         | Laboratorio y/o tall<br>Innovación Pedago<br>Depósito, SS.HH y/ | eres, Bbiblioteca escolar, Aula de<br>ógica , Sala de Usos Múltiples,<br>o Vestidores | Infraestructura              | ambientes              | 14       | m2                  | 700             | 2,133.00             | 1,493,100.00      |
|                         | Costos indirectos e                                             | impuestos                                                                             |                              |                        |          |                     |                 |                      | 561 654 00        |
|                         | Gastos generales                                                | 5                                                                                     |                              |                        |          |                     |                 |                      | 561,654.00        |
|                         | IGV                                                             |                                                                                       |                              |                        |          |                     |                 |                      | 1,213,172,64      |
|                         |                                                                 |                                                                                       | Costo total Invers           | sión en infraestructur | а        |                     |                 |                      | 2,336,480.64      |
|                         | Otras acciones de e                                             | equipo                                                                                |                              |                        |          |                     |                 |                      |                   |
|                         | Adquisición                                                     | Equipamiento de Aula de<br>Educación Inicial                                          | Equipo                       | Nro. Equipamiento      | 30       | und                 | -               | 1340.92              | 40,228            |
| I.E. N°0056             | Adquisición                                                     | Equipamiento de Aula de<br>EducaciónPrimaria                                          | Equipo                       | Nro. Equipamiento      | 35       | und                 | -               | 1340.92              | 46,932            |
|                         | Adquisición                                                     | Equipamiento de Aula de<br>Educación Secundaria                                       | Equipo                       | Nro. Equipamiento      | 40       | und                 | -               | 1340.92              | 53,637            |
|                         | Costos indirectos e                                             | impuestos                                                                             | 1                            |                        |          |                     |                 |                      |                   |
|                         | Gastos generales                                                | 5                                                                                     |                              |                        |          |                     |                 |                      | 14,079.66         |
|                         |                                                                 |                                                                                       |                              |                        |          |                     |                 |                      | 30,412,07         |
|                         | 101                                                             |                                                                                       | Costo total In               | warsión an aquina      |          |                     |                 |                      | 159,112.07        |
|                         |                                                                 |                                                                                       | COSto total II               | iversion en equipo     |          |                     |                 |                      | 2.495.621         |
|                         |                                                                 |                                                                                       |                              |                        |          |                     |                 |                      | 2,100,021         |
|                         |                                                                 |                                                                                       |                              |                        |          |                     |                 | Gestión del proyecto | ) -               |
|                         |                                                                 |                                                                                       |                              |                        |          | Expedien            | te técnico o do | cumento equivalente  | 74,869            |
|                         |                                                                 |                                                                                       |                              |                        |          |                     |                 | Supervisión          | 74,869            |
|                         |                                                                 |                                                                                       |                              |                        |          |                     |                 | Liquidación          |                   |
|                         |                                                                 |                                                                                       | Costo tot                    | al de Inversión        |          |                     |                 |                      | 2,645,358.66      |

### **SECTOR SALUD**

| Producto<br>/Componente |                     | Acción sobre los activos                                                                                               | Tipo de<br>Factor | Unidad Físi                 | са       | Dimensió            | n Física     | COSTO<br>POR<br>UNIDAD | Costo a precio<br>de mercado |
|-------------------------|---------------------|----------------------------------------------------------------------------------------------------|-------------------|-----------------------------|----------|---------------------|--------------|------------------------|------------------------------|
|                         | Acción              | Activo que define capacidad                                                                                            | Productivo        | Unidad de medida            | Cantidad | Unidad de<br>medida | Cantidad     | EN<br>NUEVOS<br>SOLES  |                              |
|                         | Infraestructura     |                                                                                                    |                   |                             |          |                     |              |                        |                              |
|                         | Construcción        | EE.SS. De contingencia                                                                                                 | Infraestructura   | Nro. Estructuras<br>físicas | 1        | m2                  | 14,199.71    | 1,277.64               | 18,142,100.04                |
|                         | Costos indirectos e | e impuestos                                                                                                    | 1                 |                             | 1        |                     |              |                        |                              |
|                         | Gastos generales    |                                                                                                    |                   |                             |          |                     |              |                        | 1,814,210.00                 |
|                         | Utilidad            |                                                                                                    |                   |                             |          |                     |              |                        | 1,814,210.00                 |
|                         | IGV                 |                                                                                                    |                   |                             |          |                     |              |                        | 3,918,693.61                 |
|                         |                     | Costo to                                                                                                    | otal Inversión en | infraestructura             |          |                     |              |                        | 25,689,213.66                |
|                         | Equipo              |                                                                                                    |                   |                             |          |                     |              |                        |                              |
|                         | Adquisición         | Equipo médico, mobiliario y tecnología de la<br>información y comunicaciones para los<br>servicios del centro de salud | Equipo            | Nro. Equipamiento           | 5,559    | -                   | -            | 1,079                  | 6,000,000.00                 |
|                         | Adquisición         | Traslado de equipamiento actual al eess de contingencia                                                                | Equipo            | Nro. Equipamiento           | 357      | -                   | -            | 173                    | 61,684.50                    |
| C.S. I-3                | Costos indirectos e | e impuestos                                                                                                    |                   |                             |          |                     |              | · ·                    |                              |
| ENRIQUE                 | Gastos generales    | ;                                                                                                    |                   |                             |          |                     |              |                        | 606,168.45                   |
| MONTENEGRO              | Utilidad            |                                                                                                    |                   |                             |          |                     |              |                        | 606,168.45                   |
|                         | IGV                 |                                                                                                    |                   |                             |          |                     |              |                        | 1,309,323.85                 |
|                         |                     | Cos                                                                                                    | to total Inversió | n en equipo                 |          |                     | -            |                        | 8,583,345.25                 |
|                         | Intangibles         |                                                                                                    |                   |                             |          |                     |              |                        |                              |
|                         | Adquisición         | Elaboración del plan de mantenimiento                                                                                  | Intangibles       | N° de documentos            | 1        | -                   | -            | 111,475                | 111,475                      |
|                         | Adquisición         | Capacitación al personal asistencial y<br>administrativo                                                               | Intangibles       | N° de documentos            | 1        | -                   | -            | 149,317                | 149,317                      |
|                         | Adquisición         | Terminos de referencia                                                                                                 | Intangibles       | N° de documentos            | 1        | -                   | -            | 21,240                 | 21,240                       |
|                         | Adquisición         | Plan de difusión y sensibilización                                                                                     | Intangibles       | N° de documentos            | 1        | -                   | -            | 82,509                 | 82,509                       |
|                         | Otras costos        |                                                                                                    |                   |                             |          |                     |              |                        |                              |
|                         |                     |                                                                                                    |                   |                             |          |                     | Gestió       | n del proyecto         | 140,000                      |
|                         |                     |                                                                                                    |                   |                             | Ex       | pediente técnio     | co o documen | ito equivalente        | 2,123,363                    |
|                         |                     |                                                                                                    |                   |                             |          |                     |              | Supervisión            | 5,190,398                    |
|                         |                     |                                                                                                    |                   |                             |          |                     |              | Liquidación            | -                            |
|                         |                     | COSTO TOTA                                                                                                    | LINVERSIÓN        |                             |          |                     |              |                        | 42,090,860                   |

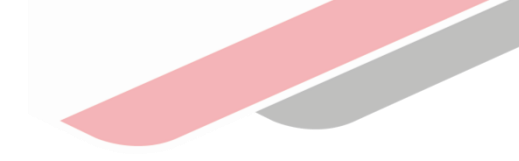

### **SECTOR TRANSPORTE**

| Producto<br>/Componente    | Acci                | ón sobre los activos                               | Tipo de               | Unidad F                    | isica    | Dimens                 | ión Física   | COSTO<br>POR                    | Costo a precio |
|----------------------------|---------------------|----------------------------------------------------|-----------------------|-----------------------------|----------|------------------------|--------------|---------------------------------|----------------|
|                            | Acción              | Activo que define capacidad                        | Factor<br>Productivo  | Unidad de medida            | Cantidad | Unidad<br>de<br>medida | Cantidad     | UNIDAD<br>EN<br>NUEVOS<br>SOLES | de<br>mercado  |
|                            | Infraestructura     |                                                    |                       |                             |          |                        |              |                                 |                |
|                            | Construcción        | Plataforma                                         | Infraestructura       | Nro. Estructuras<br>fisicas | 1        | Km                     | 175.11       | 296,040.54                      | 51,839,659.74  |
|                            | Costos indirectos e |                                                    |                       |                             | ·        | ·                      |              |                                 |                |
|                            | Gastos generales    |                                                    |                       |                             |          |                        |              |                                 | 4,094,450.11   |
|                            | Utilidad            |                                                    |                       |                             |          |                        |              |                                 | 5,183,965.97   |
|                            | IGV                 |                                                    |                       |                             |          |                        |              |                                 | 10,264,252.63  |
|                            |                     | Cost                                               | to total Inversión er | n infraestructura           |          |                        |              |                                 | 71,382,328.45  |
| CARRETERA<br>DEPARTAMENTAL | Intangibles         |                                                    |                       |                             |          |                        |              |                                 |                |
| EN MOQUEGUA                | Adquisición         | Identificaciòn de predios en derecho<br>de vìa     | Intangibles           | Nro. Sistemas               | 20       | -                      | -            | 109,705                         | 2,194,102      |
|                            | Adquisición         | Plan de mejoramiento a nivel de soluciones bàsicas | Intangibles           | Nro. Documentos             | 1        | -                      | -            | 2,190,412                       | 2,190,412      |
|                            | Otras costos        |                                                    |                       |                             |          |                        |              |                                 |                |
|                            |                     |                                                    |                       |                             |          |                        | Gestiór      | del proyecto                    | -              |
|                            |                     |                                                    |                       |                             | Expe     | ediente técnico        | o o document | o equivalente                   | 737,001        |
|                            |                     |                                                    |                       |                             |          |                        |              | Supervisión                     | 5,048,353      |
|                            |                     |                                                    |                       |                             |          |                        |              | Liquidación                     | -              |
|                            |                     |                                                    | COSTO TOTAL I         | NVERSIÓN                    |          |                        |              |                                 | 81,552,196     |

### CASO N°1: PARA LAS INVERSIONES QUE SE ENCUENTRAN CULMINADAS CON AVANCE FISICO AL 100% (Sin liquidación física y financiera)

| Acción sobre activo    | Unidad de producción<br>/ Meta | Tamaño / Meta            | Costos de inversión<br>(S/) | Fecha de inicio<br>vigente | Fecha de términ<br>vigente |
|------------------------|--------------------------------|--------------------------|-----------------------------|----------------------------|----------------------------|
| Producto: CONSTRUCCIO  | ÓN DEL TRAMO 1                 |                          |                             |                            |                            |
| CONSTRUCCIÓN DE PISTA  | ESPACIOS FISICOS               | 120.00<br>M2             | 1512520                     | 08/12/202(                 | 02/04/202                  |
|                        |                                | SUBTOTAL: S/             | 1,512,520.00                |                            |                            |
|                        |                                | GESTIÓN DEL PROYECTO: S/ | 556,154.00                  |                            |                            |
|                        |                                | EXPEDIENTE TÉCNICO: S/   | 654,654.00                  |                            |                            |
|                        |                                | SUPERVISIÓN: S/          | 546,546.00                  |                            |                            |
|                        |                                | LIQUIDACIÓN: S/          | 46,464.00                   |                            |                            |
|                        | COSTO T                        | OTAL ACTUALIZADO: S/     | 3,316,338.00                |                            |                            |
| Según ejecución física |                                |                          |                             |                            |                            |
| Acción sobre activo    | Unidad de producción<br>/ Meta | Tamaño / Meta            | Costos de inversión<br>(S/) | Fecha de inicio<br>vigente | Fecha de térmir<br>vigente |
| Producto: CONSTRUCCIO  | ÓN DEL TRAMO 1                 |                          |                             |                            |                            |
| CONSTRUCCIÓN DE PISTA  | ESPACIOS FISICOS               | 120.00<br>M2             | 2054540                     | 23/12/202(                 | 29/05/202                  |
|                        |                                | SUBTOTAL: S/             | 2,054,540.00                |                            |                            |
|                        | (                              | GESTIÓN DEL PROYECTO: S/ | 556,154.00                  |                            |                            |
|                        |                                | EXPEDIENTE TÉCNICO: S/   | 754,654.00                  |                            |                            |
|                        |                                | SUPERVISIÓN: S/          | 546,546.00                  |                            |                            |
|                        |                                | LIQUIDACIÓN: S/          | 46,464.00                   |                            |                            |
|                        |                                |                          |                             |                            |                            |

Completar la información solicitada en los siguientes campos:

Según expediente técnico.Según ejecución física.

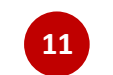

#### Dar clic en Aceptar.

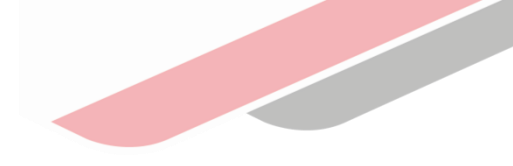

### CASO N°1: PARA LAS INVERSIONES QUE SE ENCUENTRAN CULMINADAS CON AVANCE FISICO AL 100% (Sin liquidación física y financiera)

| 1  | B. SI LA INVERSIÓN HA SIDO                                                                                | CULMINADA (PENDIE            | NTE DE LIQUI        | DACIÓN    | FÍSICA Y FINANCIE             | ERA)                                         |                                     |                                                        |                                                      |                                                                             |  |
|----|----------------------------------------------------------------------------------------------------|------------------------------|---------------------|-----------|-------------------------------|----------------------------------------------|-------------------------------------|--------------------------------------------------------|------------------------------------------------------|-----------------------------------------------------------------------------|--|
| F  | Fecha prevista de la liquidaci                                                                            | ión física y financiera (    | (*):                | 24/       | /12/2020                      | <b>#</b>                                     | 13                                  |                                                        |                                                      | + Agregar productos a                                                       |  |
| 5  | Según viabilidad                                                                                          |                              |                     |           |                               |                                              |                                     |                                                        |                                                      |                                                                             |  |
|    | Descripción de productos/                                                                                 | acciones                     | Tir                 | o de fac  | tor productivo                | Unida                                        | des físicas                         | Tamaño, volumen u otras unidades                       | representativas                                      | Contra a servite da seconda                                                 |  |
|    | beschpelon de productos.                                                                                  |                              |                     | o de lac  |                               | U.M.                                         | Meta                                | U.M.                                                   | Meta                                                 |                                                                             |  |
| 87 |                                                                                                    |                              |                     |           |                               |                                              |                                     |                                                        | SUBTOT                                               | AL: S/                                                                      |  |
|    |                                                                                                    |                              |                     |           |                               |                                              |                                     |                                                        | COSTO TOTAL DE INVERSIÓ                              | DN: 5/                                                                      |  |
| 1  | Según expediente técnico                                                                                  |                              |                     |           |                               |                                              |                                     |                                                        |                                                      |                                                                             |  |
|    | Concepción tecnica                                                                                        | a y dimensionamiento         | del PI viable       |           |                               |                                              |                                     | Según expediente técnico o                             | documento equivalente                                |                                                                             |  |
| Ľ  | Descripción de<br>productos/acciones                                                                      | Tipo de factor<br>productivo | Unidades            | físicas   | Tamaño, vo<br>unidades re     | epresentativas                               | Costo de inversión<br>modificado S/ | Fecha de inicio programada en el<br>expediente técnico | Fecha de Término programada en el expediente técnico | UEI                                                                         |  |
|    | Broducto: CONSTRUCCIÓN                                                                                    | DEL TRAMO 1                  | U.M.                | Meta      | U.M.                          | Meta                                         |                                     |                                                        |                                                      |                                                                             |  |
| Ľ  | CONSTRUCCIÓN<br>DE PISTA                                                                                  | INFRAESTRUCTURA              | ESPACIOS<br>FISICOS | 1.00      | M2                            | 120.00                                       | 5/.1,512,520.0                      | 0 08/12/2020                                           | 02/04/2021                                           | (UEI: UEI-UNIDAD DE PLANIFICACION Y PRESUP<br>PNIPA Responsable: GUILLERMO) |  |
|    |                                                                                                    |                              |                     |           |                               | SUBTOTAL: S/                                 | S/.1,512,520.0                      | 0                                                      |                                                      |                                                                             |  |
| Ľ  | GESTIÓN DEL PROYECTO: S/<br>(UEI: UEI-UNIDAD DE PLANIFICACION Y PRESUPUESTO-PNIPA Responsable: GUILLERMO) |                              |                     |           |                               | DEL PROYECTO: S/<br>ponsable: GUILLERMO)     | \$7.556,154.0                       | 0                                                      |                                                      |                                                                             |  |
| Ľ  | EXPEDIENTE TÉCNICO: S/                                                                                    |                              |                     |           |                               | ENTE TÉCNICO: S/<br>ponsable: GUILLERMO)     | 5/.654,654.0                        | 0                                                      |                                                      |                                                                             |  |
| Ľ  |                                                                                                    | (UEI: UEI-UNIDAD E           | DE PLANIFICACIO     | ON Y PRES | UPUESTO-PNIPA Resp            | SUPERVISIÓN: S/<br>ponsable: GUILLERMO)      | 5/.546,546.0                        | 0                                                      |                                                      |                                                                             |  |
| Ľ  |                                                                                                    | (UEI: UEI-UNIDAD D           | DE PLANIFICACIO     | N Y PRES  | UPUESTO-PNIPA Reso            | LIQUIDACIÓN: S/                              | 5/.46,464.0                         | 0                                                      |                                                      |                                                                             |  |
|    |                                                                                                    |                              |                     |           | COSTO TOTAL                   | ACTUALIZADO: S/                              | S/.3,316,338.0                      | 0                                                      |                                                      |                                                                             |  |
| F  | según ejecución física                                                                                    |                              |                     |           |                               |                                              |                                     |                                                        |                                                      |                                                                             |  |
|    | Concepción técnic                                                                                         | a y dimensionamiento         | o del PI viable     |           |                               |                                              |                                     | Según expediente técnico                               | o documento equivalente                              |                                                                             |  |
|    | Descripción de                                                                                            | Tipo de factor               | Unidades            | físicas   | Tamaño, volun<br>repre        | nen u otras unidades<br>esentativas          | Costos de                           | Fecha de inicio programada en el                       | Fecha de Término programada en el                    | UEI                                                                         |  |
|    | productos/acciones                                                                                        | productivo                   | U.M.                | Meta      | U.M.                          | Meta                                         | inversion (5/)                      | expediente tecnico                                     | expediente techico                                   | 041                                                                         |  |
|    | Producto: CONSTRUCCIÓN                                                                                    | DEL TRAMO 1                  |                     |           |                               |                                              |                                     |                                                        |                                                      |                                                                             |  |
|    | CONSTRUCCIÓN<br>DE PISTA                                                                                  | INFRAESTRUCTURA              | ESPACIOS<br>FISICOS | 1.00      | M2                            | 120.00                                       | 5/.2,054,540.00                     | 23/12/2020                                             | 29/05/2021                                           | (UEI: UEI-UNIDAD DE PLANIFICACION Y PRESUPUES<br>Responsable: GUILLERMO)    |  |
|    |                                                                                                    |                              |                     |           |                               | SUBTOTAL: S/                                 | S/.2,054,540.00                     |                                                        |                                                      |                                                                             |  |
|    |                                                                                                    | (UEI: UEI-UNIDAD             | D DE PLANIFICAC     | TION Y PR | GESTIÓN<br>ESUPUESTO-PNIPA RE | N DEL PROYECTO: S/<br>esponsable: GUILLERMO) | 556154.00                           |                                                        |                                                      |                                                                             |  |
|    |                                                                                                    | (UEI: UEI-UNIDAD             | D DE PLANIFICAC     | LION Y PR | ESUPUESTO-PNIPA Re            | esponsable: GUILLERMO)                       | 754654.00                           |                                                        |                                                      |                                                                             |  |
|    |                                                                                                    | (UEI: UEI-UNIDAE             | D DE PLANIFICAC     | LION Y PR | ESUPUESTO-PNIPA Re            | SUPERVISION: S/<br>esponsable: GUILLERMO)    | 46464.00                            |                                                        |                                                      |                                                                             |  |
|    |                                                                                                    | (UEI: UEI-UNIDAE             | D DE PLANIFICAC     | ION Y PR  | ESUPUESTO-PNIPA R             | esponsable: GUILLERMO)                       | 40404.00                            |                                                        |                                                      |                                                                             |  |

12

12 Luego de realizar el registro, se visualizara la información en los siguientes campos:

Según expediente técnico.Según ejecución física.

13 Se considera la fecha de liquidación.

#### Recuerda:

Luego de completar la sección B para inversiones culminadas sin liquidación física y financiera solo se podrá efectuar gastos que corresponden a la liquidación de la inversión o laudo, o PACRI.

### CASO N°2: PARA LAS INVERSIONES QUE SE ENCUENTRAN CULMINADAS CON AVANCE FISICO AL 100% (Con liquidación física y financiera)

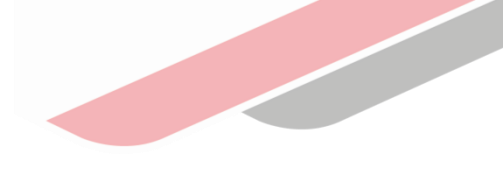

#### En la sección A, se registra lo siguiente:

2

3

a

fast track.

- El porcentaje de avance de ejecución física del **100%**.
- En la pregunta si la inversión cuenta con liquidación física y financiera/culminación de contrato (bienes y servicios) se deberá marcar la opción "Sí .
- Se deberá seleccionar todas las modalidades de ejecución realizadas en la inversión.

| A. DATOS GENERALES DE LA INVERSIÓN                                                                          |                                                                                     |                                                  |                                                         |
|----------------------------------------------------------------------------------------------------|-------------------------------------------------------------------------------------|--------------------------------------------------|---------------------------------------------------------|
| Código único de la inversión:                                                                               | 2302313 (340396)                                                                    |                                                  |                                                         |
| Nombre de la inversión:                                                                                     | PROYECTO NACIONAL DE INNOVACION EN                                                  | ACUICULTURA                                      |                                                         |
| Indicar si la ejecución física ha sido Culminada o No Culminada                                             |                                                                                     |                                                  |                                                         |
| Porcentaje de avance de la ejecución física (*):                                                            | 100 %                                                                               |                                                  |                                                         |
|                                                                                                    | Culminada                                                                           |                                                  |                                                         |
| Servicio Espacio geográfico                                                                                 | Brecha                                                                              | Unidad de medida                                 | Contribución de cierre de brechas                       |
| Fecha de viabilidad:                                                                                        | 31/12/2015                                                                          |                                                  |                                                         |
| Monto de inversión viable:                                                                                  | S/.221,467,931.00                                                                   |                                                  |                                                         |
| Monto de inversión actualizado (*):                                                                         | S/.221,467,931.00                                                                   |                                                  |                                                         |
| Monto de inversión ejecutado (devengado acumulado)(*):                                                      | S/.92,549,945.98                                                                    |                                                  |                                                         |
| Plazo de ejecución previsto en la viabilidad (*):                                                           | 2 2                                                                                 | Año(s) 🗸                                         |                                                         |
| ¿La inversión cuenta con liquidación física y financiera /<br>culminación de contrato (bienes y servicios)? | Sí No                                                                               |                                                  |                                                         |
| Modalidad de ejecución de la inversión (*):                                                                 | IMPORTANTE<br>Si el proyecto cuenta con liquidación físic<br>ADMINISTRACIÓN DIRECTA | a y financiera / culminación de de bienes-servio | cios o se requiere obtener dichos documentos, marcar Sí |
| ara el caso de Administración                                                                               | ADMINISTRACIÓN INDIRECTA - ASOCI                                                    | ACIÓN PÚBLICA PRIVADA (APP)                      |                                                         |
|                                                                                                    |                                                                                     |                                                  |                                                         |
| directa – por contrata, se debera                                                                           |                                                                                     |                                                  |                                                         |
| eleccionar: modalidad de                                                                                    | ADMINISTRACION INDIRECTA - NUCLE                                                    | EO EJECUTOR                                      |                                                         |
| ecución contractual v si la                                                                                 |                                                                                     |                                                  |                                                         |
| ecución se realizó con                                                                                      |                                                                                     |                                                  |                                                         |
| ecución se realizo con                                                                                      |                                                                                     |                                                  |                                                         |
| odelamiento colaborativo v/o                                                                                |                                                                                     |                                                  |                                                         |

#### CASO N°2: PARA LAS INVERSIONES QUE SE ENCUENTRAN CULMINADAS CON AVANCE FISICO AL 100% (Con liquidación física y financiera)

| C. INVERSIÓN CULMI                                                                                     | NADA CON LIQUIDACIÓN         | FÍSICA Y FINA!    | NCIERA                                                               | DE LA INVERSIÓN           |                                                   |                         |                                                        |                                                         |                                                        |                           |         |
|----------------------------------------------------------------------------------------------------|------------------------------|-------------------|----------------------------------------------------------------------|---------------------------|---------------------------------------------------|-------------------------|--------------------------------------------------------|---------------------------------------------------------|--------------------------------------------------------|---------------------------|---------|
| Monto de liquidación                                                                                   |                              |                   |                                                                      |                           |                                                   | S/                      | 4                                                      |                                                         |                                                        | 5                         |         |
| Según viabilidad                                                                                       |                              |                   |                                                                      |                           |                                                   |                         |                                                        |                                                         |                                                        | + Agregar productos acc   | tiones  |
| Descrinción de prod                                                                                    | uctos/acciones               |                   | Tipo d                                                               | le factor productivo      | Unidades                                          | físicas                 | Tamaño, volume                                         | n u otras unidades representativas                      |                                                        | Costo o procio do morendo |         |
| beschpeion de prod                                                                                     |                              |                   | npo a                                                                |                           | U.M.                                              | Meta                    | U.M.                                                   | Meta                                                    |                                                        |                           |         |
|                                                                                                    |                              |                   |                                                                      |                           |                                                   |                         |                                                        |                                                         | SUBTOTAL: S/                                           | :                         | s/.0.00 |
| l                                                                                                    |                              |                   |                                                                      |                           |                                                   |                         |                                                        | COSTO TOTAL DE                                          | INVERSIÓN: S/                                          |                           | S/.0.00 |
| Según expediente téc                                                                                   | nico                         |                   |                                                                      |                           |                                                   |                         |                                                        |                                                         |                                                        |                           |         |
| Concepción té                                                                                          | cnica y dimensionamiento     | o del PI viable   |                                                                      |                           |                                                   |                         | Según exp                                              | ediente técnico o documento equivalente                 |                                                        |                           |         |
| Descripción de<br>productos/acciones                                                                   | Tipo de factor<br>productivo | Unidad<br>físicas | Unidades Tamaño, volumen u otras unidades<br>físicas representativas |                           | Costo de inve                                     | ersión modificado<br>S/ | Fecha de inicio programada en el expediente<br>técnico | Fecha de Término programada en el expediente<br>técnico |                                                        | UEI                       |         |
|                                                                                                    |                              | U.M. N            | Meta                                                                 | U.M.                      | Meta                                              |                         |                                                        |                                                         |                                                        |                           |         |
|                                                                                                    | SUBTOTAL: S/                 |                   |                                                                      |                           | 5/                                                | S/.0.00                 |                                                        |                                                         |                                                        |                           |         |
| (UEI: UEI-UNIDAD DE PLANIFICACION Y PRESUPUESTO-PNIPA Responsable: GUILLERMO)                          |                              |                   |                                                                      |                           | <b>5/</b><br>D)                                   | 57.0.00                 |                                                        |                                                         |                                                        |                           |         |
| EXPEDIENTE TÉCNICO: S/<br>(UE: UEI-UNIDAD DE PLANIFICACION Y PRESUPUESTO-PNIPA RESPONSABIE: GUILLERMO) |                              |                   |                                                                      |                           | <b>5/</b><br>D)                                   | \$/.0.00                |                                                        |                                                         |                                                        |                           |         |
|                                                                                                    |                              |                   |                                                                      |                           | 5/                                                | \$/.0.00                |                                                        |                                                         |                                                        |                           |         |
|                                                                                                    |                              |                   |                                                                      |                           | LIQUIDACIÓN:                                      | 5/                      | 5/.0.00                                                |                                                         |                                                        |                           |         |
|                                                                                                    | (01.1                        | OLI-ONIDAD DE I   | PLANIEN                                                              | COSTO                     | TOTAL ACTUALIZADO:                                | s,<br>s,                | S/.0.00                                                |                                                         |                                                        |                           |         |
| grúp ologueión físico                                                                                  |                              |                   |                                                                      |                           |                                                   |                         |                                                        |                                                         |                                                        |                           |         |
|                                                                                                    |                              | del Martine del 1 |                                                                      |                           |                                                   |                         | Contra construction                                    | . Handa di sala angla kana sala ang kalanda             |                                                        |                           |         |
| Concepción teci                                                                                        | nica y dimensionamiento      | del PI viable     |                                                                      |                           |                                                   |                         | Segun exp                                              | ediente tecnico o documento equivalente                 |                                                        |                           |         |
| Descripción de<br>productos/acciones                                                                   | Tipo de factor<br>productivo | físicas           | ies<br>s                                                             | Tamano, volum<br>repre    | sentativas                                        | Costos d                | le inversión<br>(S/)                                   | Fecha de inicio programada en el expediente<br>técnico  | Fecha de Término programada en el expedient<br>térnico |                           | UEI     |
|                                                                                                    |                              | U.M. N            | Meta                                                                 | U.M.                      | Meta                                              |                         |                                                        |                                                         |                                                        |                           |         |
|                                                                                                    |                              |                   |                                                                      |                           | SUBTOTA                                           | .: S/                   | S/.0.00                                                |                                                         |                                                        |                           |         |
|                                                                                                    | (UE                          | EI: UEI-UNIDAD E  | DE PLAN                                                              | (IFICACION Y PRESUPUESTO- | SESTIÓN DEL PROYECTO<br>PNIPA Responsable: GUILLE | <b>): S/</b><br>RMO)    | 0                                                      |                                                         |                                                        |                           |         |
|                                                                                                    | (UE                          | EI: UEI-UNIDAD D  | DE PLAN                                                              | IIFICACION Y PRESUPUESTO- | EXPEDIENTE TÉCNICO<br>PNIPA Responsable: GUILLE   | <b>): S/</b><br>RMO)    | 0                                                      |                                                         |                                                        |                           |         |
|                                                                                                    | (UE                          | EI: UEI-UNIDAD E  | DE PLAN                                                              | IIFICACION Y PRESUPUESTO- | SUPERVISIÓN<br>PNIPA Responsable: GUILLE          | I: S/<br>RMO)           | 0                                                      |                                                         |                                                        |                           |         |
|                                                                                                    | (UE                          | EI: UEI-UNIDAD D  | DE PLAN                                                              | IFICACION Y PRESUPUESTO-  | LIQUIDACIÓN<br>PNIPA Responsable: GUILLE          | I: S/<br>RMO)           | 0                                                      |                                                         |                                                        |                           |         |
|                                                                                                    |                              |                   | _                                                                    |                           |                                                   |                         |                                                        |                                                         |                                                        |                           |         |

En la <u>sección C</u> se registra el monto de la liquidación.

En el caso de inversiones en el marco del SNIP se deberá registrar manualmente la información de los productos y acciones de la inversión. En el caso de las inversiones del INVIERTE no se requiere, dado que esta vinculado al Formato N° 08 y N° 07.

6

5

Completar la información solicitada en los siguientes campos:

Según expediente técnico.
 Según ejecución física.

#### CASO N°2: PARA LAS INVERSIONES QUE SE ENCUENTRAN CULMINADAS CON AVANCE FISICO AL 100% (Con liquidación de oficio)

El registro de la liquidación de oficio se realiza para indicar la situación de las obras ejecutadas bajo cualquier modalidad y que no cuentan con documentación técnica o administrativa necesaria y que carecen de liquidación física y financiera.

Se registra solo si cumple con las siguientes condiciones:

- La entidad debe tener marco legal que la autoriza para emitir liquidaciones de oficio.
- La Inversión debe estar culminada físicamente (100%)
- No exista acervo documentario sobre la ejecución
- Exista evidencia física de los activos generados

| iquidaciones de oficio                                                                                                    |                                                                                                    |
|----------------------------------------------------------------------------------------------------|----------------------------------------------------------------------------------------------------|
| El registro realizado<br>orresponde a una liquidación ONO<br>e oficio?                                                                                                    | Adjunte el archivo                                                                                                    |
| <ul> <li>"Deberá registrar información bajo las siguientes condiciones: I) El p<br/>documentario sobre la ejecución del proyecto. III) Existe evidencia fi<br/>Se debe adjuntar la documentación sustentatoria suscrito por el res<br/>constatación de los ambientes ejecutados, documento de medidas<br/>documentos que crea conveniente adjuntar la LIEL</li> </ul> | proyecto ha culminado física y financiera antes del 23 de febrero de 2017. II) No existe acervo<br>ísica de los activos generados por el proyecto."<br>sponsable de la Unidad Ejecutora de Inversiones. Como por ejemplo un informe de<br>legales adoptadas por la actual gestión ante la inexistencia de información, entre otros |

#### MARCO LEGAL VIGENTE

- Ley de Contrataciones del Estado
- Resolución de Contraloría N° 195-88-CG
- Ley que regula los Núcleos Ejecutores
- Ley que regula la ejecución bajo el mecanismo de Obra x Impuestos
- Ley que regula la ejecución bajo la modalidad de Asociación Público Privada Cofinanciada.
- Otras Normas que regulan la contratación de Obras Públicas.

#### CASO N°2: PARA LAS INVERSIONES QUE SE ENCUENTRAN CULMINADAS CON AVANCE FISICO AL 100% (Con liquidación física y financiera)

h

С

|   | Liquidaciones de oficio<br>¿El registro realizado corresponde a una liquidación o                                                  | le oficio?                                                                                                    | 7 🔁 Adjunte el archivo PDF                                                                                            | Si el registro corresponde a una<br>liquidación de oficio(*), se debe<br>adjuntar el documento<br>correspondiente.                                                                                                    |
|---|----------------------------------------------------------------------------------------------------|----------------------------------------------------------------------------------------------------|----------------------------------------------------------------------------------------------------|----------------------------------------------------------------------------------------------------|
|   | 2. TRAZABILIDAD DEL CIERRE                                                                                                    |                                                                                                    |                                                                                                    |                                                                                                    |
|   | Recepción de la obra / bienes(*):                                                                                                  | dd/mm/aaaa                                                                                                    |                                                                                                    | Ingresar información en el                                                                                                    |
|   | Aprobación de la liquidación de obras/culminación de<br>contrato (bienes y servicios) (*):                                         | dd/mm/aaaa                                                                                                    | Adjunte el archivo PDF                                                                                                | campo "Trazabilidad de cierre"                                                                                                    |
|   | Entidad encargada de la operación y/o mantenimiento (*):                                                                           |                                                                                                    |                                                                                                    | Cierre                                                                                                    |
| ٢ | Fuente de Financiamiento para la operación y/o<br>mantenimiento (*):                                                               | Seleccione                                                                                                    | ✓ Otras fuentes de financiamiento Otras                                                                               | b Realizar el registro, solo en los                                                                                                    |
| 1 | Fecha de transferencia (*):                                                                                                    | dd/mm/aaaa                                                                                                    |                                                                                                    | casos en que la operación y                                                                                                    |
|   | Documento de transferencia (*):                                                                                                    |                                                                                                    | Adjuntar documento de transferencia                                                                                   | mantenimiento esté a cargo de                                                                                                    |
| ſ | (*) En los casos en que la operación y mantenimiento de las in<br>Describir los arreglos institucionales llevados a cabo para aseg | versiones se encuentre a cargo de una Entidad distinta a<br>urar la operación y mantenimiento del proyecto (*): | la que pertenece la UEI que cierra la inversión, se debe indicar la fecha de transferencia y los documentos que suste | entan dicha transferencia.<br>pertenece la UEI que registra el<br>cierre.                                                                                                    |
|   | Máximo de carácteres permitidos: 1200                                                                                              |                                                                                                    |                                                                                                    | Finalmente, deberá describir los<br>arreglos institucionales llevados<br>a cabo para asegurar la<br>operación y mantenimiento de la<br>inversión, solo en el caso donde<br>la entidad que opere sea distinta<br>a la entidad que ejecutó la |

(\*) Se debe adjuntar la documentación sustentatoria suscrito por el responsable de la Unidad Ejecutora de Inversiones. Como por ejemplo un informe de constatación de los ambientes ejecutados, documento de medidas legales adoptadas por la actual gestión ante la inexistencia de información, entre otros documentos que crea conveniente adjuntar la UEI.

### CASO N°2: PARA LAS INVERSIONES QUE SE ENCUENTRAN CULMINADAS CON AVANCE FISICO AL 100% (Con liquidación física y financiera)

Se completa la información de: Fecha de recepción de la obra, Aprobación de la liquidación de la obra y adjuntar el documento que sustente dicha aprobación, Entidad encargada de la operación y/o mantenimiento, y Fuente de financiamiento para la operación y/o mantenimiento.

| Recepción de la obra / bienes(*):                                                             | 27/03/2019      | <b>#</b>  |          |      |                      |   |  |
|-----------------------------------------------------------------------------------------------|-----------------|-----------|----------|------|----------------------|---|--|
| Aprobación de la liquidación de<br>obras/culminación de contrato (bienes y<br>servicios) (*): | 12/04/2019      |           |          |      | Adjunte el archivo l | ± |  |
| Entidad encargada <mark>de la</mark><br>operación y/o mantenimiento (*):                      | MUNICIPALIE     | AD PROV   | INCIAL D |      |                      |   |  |
| Fuente de Financiamiento para<br>la operación y/o mantenimiento                               | DONACIONE       | S Y TRANS | FEREI Y  |      |                      |   |  |
| Fecha de transferencia (*):                                                                   | 30/04/2019      |           |          |      |                      | } |  |
| Documento de transferencia (*):                                                               | INFORME N° XXXX |           |          | Adju | ntar documento de t  | 2 |  |

Cuando la operación y mantenimiento está a cargo de una entidad distinta a la que pertenece la UEI

#### CASO N°2: PARA LAS INVERSIONES QUE SE ENCUENTRAN CULMINADAS CON AVANCE FÍSICO AL 100% (Con liquidación física y financiera)

Asimismo, deberá describir los arreglos institucionales llevados a cabo para asegurar la operación y mantenimiento de la inversión, solo en el caso donde la entidad que opere sea distinta a la entidad que ejecutó la inversión:

| escribir los arreglos institucionales llevados a ca | o para asegurar la operac | ión y mantenimiento del p | proyecto (*): |
|-----------------------------------------------------|---------------------------|---------------------------|---------------|
|                                                     |                           |                           |               |
|                                                     |                           |                           |               |
|                                                     |                           |                           |               |
|                                                     |                           |                           |               |
|                                                     |                           |                           |               |
|                                                     |                           |                           |               |
|                                                     |                           |                           | 11            |
| iximo de carácteres permitidos: 1200                |                           |                           |               |

#### $\textbf{CASO N^{\circ}3: PARA LAS INVERSIONES QUE NO SE ENCUENTRAN CULMINADAS}$

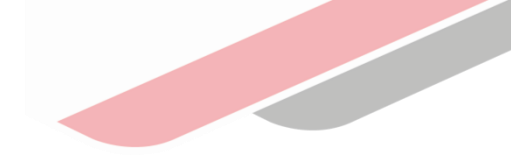

| 1. SELECCIONAR EL MOTIVO DE LA NO CULMINACIÓN DE LA EJECUCIÓN DE LA INVERSION                                                                                                    | 4:                 |                                               |                        |
|----------------------------------------------------------------------------------------------------|--------------------|-----------------------------------------------|------------------------|
| Hito                                                                                                    | Monto<br>ejecutado | Describir el motivo de<br>cierre del proyecto | Documento de sustento  |
| 🔵 i. Cambio de concepción técnica (Art. 31.3 de la Directiva Nº 001-2019-EF/63.01) 🖲                                                                                                    | S/.15,650.00       |                                               |                        |
| ● ii. No subsiste la necesidad de ejecutar las inversiones. (Art. 34.2 de la Directiva N°<br>001-2019-EF/63.01) ❸                                                                                                    | S/.15,650.00       | Máximo de carácteres permitidos:<br>1200      | Adjunte el archivo PDF |
| iii. La inversión en ejecución física no cierra una brecha prioritaria y que además el<br>costo de continuar con la ejecución de la inversión sea mayor o igual al beneficio que<br>brinda (Art. 14.2 de la Directiva N° 001-2019-EF/63.01) 6 | S/.15,650.00       |                                               |                        |
| 🔵 iv. Inversiones duplicadas que presentan ejecución física o financiera (Art. 24.5 de la<br>Directiva Nº 001-2019-EF/63.01)                                                                                                    | S/.15,650.00       |                                               |                        |
| ◯ v. Pérdida de vigencia de la aprobación de la IOARR (Art. 28.3 de la Directiva № 001-<br>2019-EF/63.01) <b>0</b>                                                                                                    | S/.15,650.00       |                                               |                        |

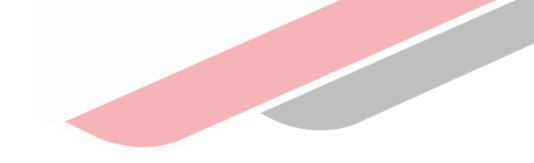

#### **REGISTRO DE LA SECCION E PARA LOS CASOS 1, 2 Y 3**

| E. INFORMACIÓN DE LA UNIDAD EJECUTORA         | DE INVERSIONES (UEI)(**)                                             |
|-----------------------------------------------|----------------------------------------------------------------------|
| Nombre de la UEI:<br>Responsable de la UEI:   | PROGRAMA NACIONAL DE INFRAESTRUCTURA EDUCATIVA<br>JUAN PEREZ RAMIREZ |
| Responsable de la elaboración del<br>Formato: | JUAN PEREZ RAMIREZ                                                   |
| Teléfono/Fax (*):                             | 999887447                                                            |
| Correo electrónico (*):                       | JUAN.PEREZ.R@MINEDU.EDU.PE                                           |
| Fecha de registro de Formato de Cierre:       | 27/05/2019                                                           |
|                                               | 🖺 Guardar 🦘 Cancelar                                                 |

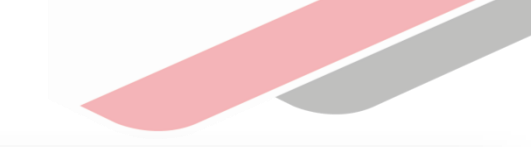

#### FORMATO N° 09: Registro de cierre de inversión

Fecha de registro: 15/04/2021 03:55:12 p.m.

🖾 Exportar PDF

| A. DATOS GENERALES DE LA INVERSIÓN                                      |                                                                                                    |                                                                                                    |                  |                    |                                   |  |  |  |  |  |
|-------------------------------------------------------------------------|----------------------------------------------------------------------------------------------------|----------------------------------------------------------------------------------------------------|------------------|--------------------|-----------------------------------|--|--|--|--|--|
| Nombre de la inversión                                                  | CONSTRUCCION DE COBERTURA Y PLACA DE TEO<br>DEPARTAMENTO CUSCO                                                                                                    | ONSTRUCCION DE COBERTURA Y PLACA DE TECHO; EN EL(LA) CAMPO DEPORTIVO CHIRUPAMPA EN LA LOCALIDAD CHIRUPAMPA, DISTRITO DE QUEHUE, PROVINCIA CANAS,<br>DEPARTAMENTO CUSCO |                  |                    |                                   |  |  |  |  |  |
| Código único de inversiones                                             | 2447571                                                                                                    | 2447571                                                                                                    |                  |                    |                                   |  |  |  |  |  |
| Porcentaje de avance de la ejecución física                             | 00%                                                                                                    |                                                                                                    |                  |                    |                                   |  |  |  |  |  |
| ¿La Unidad Productora se encuentra brindando servicio (funcionamiento)? | si                                                                                                    |                                                                                                    |                  |                    |                                   |  |  |  |  |  |
| Indicar si la fase de ejecución ha sido culminada o no                  | ULMINADA                                                                                                    |                                                                                                    |                  |                    |                                   |  |  |  |  |  |
| Servicios públicos con brecha identificada y priorizada:                | Servicio Público con Brecha identificada y priorizada                                                                                                    | Indicador de brechas de acceso a servicios                                                                                                    | Unidad de medida | Espacio geográfico | Contribución de cierre de brechas |  |  |  |  |  |
|                                                                         | SERVICIO DE PRÁCTICA DEPORTIVA Y/O RECREATIVA PORCENTAJE DE INSTALACIONES DEPORTIVAS Y/O INSTALACIONES DISTRITAL DEPORTIVAS Y/O RECREATIVAS EN CONDICIONES INADECUADAS DEPORTIVAS Y/O RECREATIVAS Y/O RECREATIVAS EN CONDICIONES INADECUADAS |                                                                                                    |                  |                    |                                   |  |  |  |  |  |
|                                                                         |                                                                                                    |                                                                                                    |                  |                    |                                   |  |  |  |  |  |
| Tipologia de proyecto                                                   | PRÁCTICA DEPORTIVA Y/O RECREATIVA                                                                                                    |                                                                                                    |                  |                    |                                   |  |  |  |  |  |
| Fecha de viabilidad/aprobacion                                          | 19/05/2019                                                                                                    |                                                                                                    |                  |                    |                                   |  |  |  |  |  |
| Monto de inversión viable/aprobado                                      | 214,873.56                                                                                                    |                                                                                                    |                  |                    |                                   |  |  |  |  |  |
| Monto de inversión ejecutado                                            | 275,048.25                                                                                                    |                                                                                                    |                  |                    |                                   |  |  |  |  |  |
| Plazo de ejecución previsto en la viabilidad/aprobacion                 | 3                                                                                                    |                                                                                                    |                  |                    |                                   |  |  |  |  |  |
| Modalidad de ejecución de la inversión                                  | ADMINISTRACIÓN DIRECTA                                                                                                    |                                                                                                    |                  |                    |                                   |  |  |  |  |  |

B SU A INVERSIÓN HA SIDO CUI MINADA (PENDIENTE DE LIQUIDACIÓN EÍSICA Y FINANCIERA)

#### FORMATO N° 09: Registro de cierre de inversión

Fecha de registro: 15/04/2021 03:55:12 p.m.

🕒 Exportar PDF

#### B. SI LA INVERSIÓN HA SIDO CULMINADA (PENDIENTE DE LIQUIDACIÓN FÍSICA Y FINANCIERA)

Fecha prevista de la liquidación física y financiera

30/07/2021

#### 1. METAS FÍSICAS Y FINANCIERAS DE LA INVERSIÓN CULMINADA

Según aprobación

| Tipo de inversión                                  | Naturaleza de inversión | Tipo de factor productivo | Activo         | Unidad física    | Cantidad     | Costo a precio de mercado (soles) |  |  |
|----------------------------------------------------|-------------------------|---------------------------|----------------|------------------|--------------|-----------------------------------|--|--|
| AMPLIACIÓN MARGINAL DE LA EDIFICACIÓN U OBRA CIVIL | CONSTRUCCION            | INFRAESTRUCTURA           | COBERTURA      | M2               | 461.00       | 98,211.78                         |  |  |
| AMPLIACIÓN MARGINAL DE LA EDIFICACIÓN U OBRA CIVIL | CONSTRUCCION            | INFRAESTRUCTURA           | PLACA DE TECHO | M2               | 461.00       | 98,211.78                         |  |  |
|                                                    | 196,423.56              |                           |                |                  |              |                                   |  |  |
|                                                    |                         |                           |                | EXPEDIENTE       | TÉCNICO: S/  | 10,500.00                         |  |  |
|                                                    |                         |                           |                | SUP              | ERVISIÓN: S/ | 6,450.00                          |  |  |
|                                                    | LIQUIDACIÓN: S/         |                           |                |                  |              |                                   |  |  |
|                                                    |                         |                           | (              | COSTO TOTAL ACTU | ializado: s/ | 214,873.56                        |  |  |

Según Expediente Técnico

| Tipo de inversión                                     | Naturaleza de<br>inversión | Tipo de factor<br>productivo | Activo    | Unidad<br>física | Cantidad | Costo a precio de<br>mercado (soles) | Fecha de inicio de<br>ejecución física | Fecha de término de<br>ejecución física | UEI                                  |
|-------------------------------------------------------|----------------------------|------------------------------|-----------|------------------|----------|--------------------------------------|----------------------------------------|-----------------------------------------|--------------------------------------|
| AMPLIACIÓN MARGINAL DE LA<br>EDIFICACIÓN U OBRA CIVIL | CONSTRUCCION               | INFRAESTRUCTURA              | COBERTURA | M2               | 461      | 103,486.60                           | 16/09/2019                             | 30/10/2019                              | MUNICIPALIDAD DISTRITAL<br>DE QUEHUE |
|                                                       |                            |                              |           |                  |          |                                      |                                        |                                         |                                      |

#### FORMATO N° 09: Registro de cierre de inversión

Fecha de registro: 15/04/2021 03:55:12 p.m.

| COSTO TOTAL ACTUALIZADO: S/ | 227,608.20 |  |
|-----------------------------|------------|--|
| LIQUIDACIÓN: S/             | 3,700.00   |  |
| SUPERVISIÓN: S/             | 6,435.00   |  |
| EXPEDIENTE TÉCNICO: S/      | 10,500.00  |  |
| SUBTOTAL: S/                | 206,973.20 |  |

Según Variación Física

| Tipo de inversión                                     | Naturaleza de<br>inversión | Tipo de factor<br>productivo | Activo            | Unidad<br>física | Cantidad   | Costo a precio de<br>mercado (soles) | Fecha de inicio de<br>ejecución física | Fecha de término de<br>ejecución física | UEI                                  |
|-------------------------------------------------------|----------------------------|------------------------------|-------------------|------------------|------------|--------------------------------------|----------------------------------------|-----------------------------------------|--------------------------------------|
| AMPLIACIÓN MARGINAL DE LA<br>EDIFICACIÓN U OBRA CIVIL | CONSTRUCCION               | INFRAESTRUCTURA              | COBERTURA         | M2               | 838.86     | 193,004.62                           | 22/10/2019                             | 31/12/2021                              | MUNICIPALIDAD DISTRITAL<br>DE QUEHUE |
| AMPLIACIÓN MARGINAL DE LA<br>EDIFICACIÓN U OBRA CIVIL | CONSTRUCCION               | INFRAESTRUCTURA              | PLACA DE<br>TECHO | M2               | 838.86     | 57,310.12                            | 01/10/2019                             | 31/12/2021                              | MUNICIPALIDAD DISTRITAL<br>DE QUEHUE |
| SUBTOTAL: S/                                          |                            |                              |                   |                  | 250,314.74 |                                      |                                        |                                         |                                      |
| GASTOS GENERALES COVID: S/                            |                            |                              |                   |                  | 0.00       |                                      |                                        |                                         |                                      |
| INVENTARIO FISICO COVID: S/                           |                            |                              |                   |                  | 0.00       |                                      |                                        |                                         |                                      |
| EXPEDIENTE TÉCNICO: S/                                |                            |                              |                   |                  | 12,698.77  |                                      |                                        |                                         |                                      |
| SUPERVISIÓN: S/                                       |                            |                              |                   | 7,782.53         |            |                                      |                                        |                                         |                                      |
| LIQUIDACIÓN: S/                                       |                            |                              |                   | 4,474.80         |            |                                      |                                        |                                         |                                      |
| COSTO TOTAL ACTUALIZADO: S/                           |                            |                              |                   | 275,270.84       |            |                                      |                                        |                                         |                                      |
| -                                                     |                            |                              |                   | -                | -          |                                      |                                        |                                         |                                      |

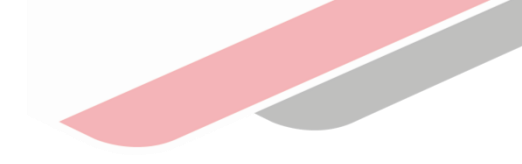

| E. INFORMACIÓN DE LA UEI                    |                     |                                   |  |  |  |  |
|---------------------------------------------|---------------------|-----------------------------------|--|--|--|--|
| Nombre de la UEI:                           |                     | MUNICIPALIDAD DISTRITAL DE QUEHUE |  |  |  |  |
| Responsable de la UEI:                      |                     | ROMMEL RAMIRO TAGLE SOLORZANO     |  |  |  |  |
| Responsable de la elaboración del Formato:: |                     | ROMMEL RAMIRO TAGLE SOLORZANO     |  |  |  |  |
| Teléfono/Fax:                               |                     | 993031409                         |  |  |  |  |
| Correo electrónico:                         |                     | rommeltagles@yahoo.com            |  |  |  |  |
| Fecha de registro de Formato de Cierre:     |                     |                                   |  |  |  |  |
|                                             |                     |                                   |  |  |  |  |
| NOTAS DE CIERRE DE INVERSIÓN                |                     |                                   |  |  |  |  |
| Liste de potes de sierre de inversión       |                     |                                   |  |  |  |  |
|                                             |                     |                                   |  |  |  |  |
| Usuario y fecha de creación                 | Comentario Sustento |                                   |  |  |  |  |
|                                             |                     |                                   |  |  |  |  |
| 2021 - Ministerio de Economía y Finanzas    |                     |                                   |  |  |  |  |
|                                             |                     |                                   |  |  |  |  |

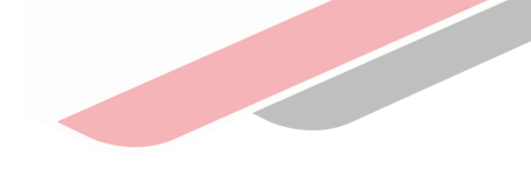

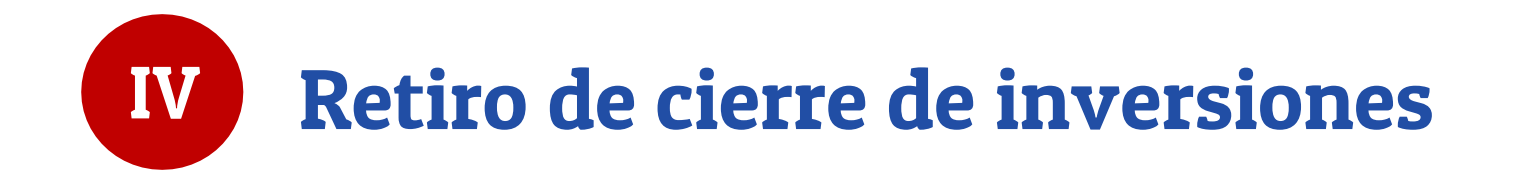

### Protocolo para el retiro del registro de cierre de inversión

Las solicitudes de retiro del registro del formato N° 09 sólo serán atendidos por la DGPMI en los siguientes casos:

- Caso 1: Inversiones aún en ejecución cuyo cierre se registró por error involuntario.

- Caso 2: Inversiones con 100% de ejecución física que presentan pagos pendientes (liquidación, laudo, pacri).

Las entidades que presenten su solicitud de retiro de cierre para dichos casos, deben ingresarla de manera formal y firmada por los responsables de OPMI y UEI, adjuntando la siguiente información:

- Caso 1: (a) Documentos que sustenten que la inversión aún está en ejecución (contratos vigentes que evidencien que el plazo de ejecución o cronograma no ha culminado, adendas, fotos), (b) DJ suscrita por la UEI respecto al error involuntario, y (c) cronograma de culminación de la inversión (que señale las acciones pendientes de ejecutar con sus respectivos plazos).
 - Caso 2: (a) Resolución de liquidación de obra y, (b) documentos que evidencien que existen pago(s) pendiente(s).

Una vez verificada la información y, de proceder el retiro:

- Caso 1: La entidad tiene los días que ha señalado en el cronograma de culminación para culminar la ejecución y registrar el cierre.

- Caso 2: La entidad tiene 60 DC para realizar los pagos pendientes y cargarlos en el Banco de Inversiones, a fin de realizar el registro de cierre correspondiente.

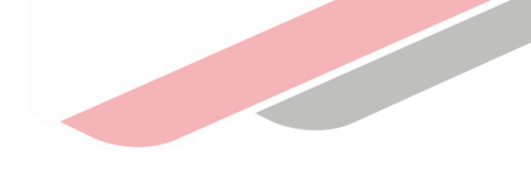

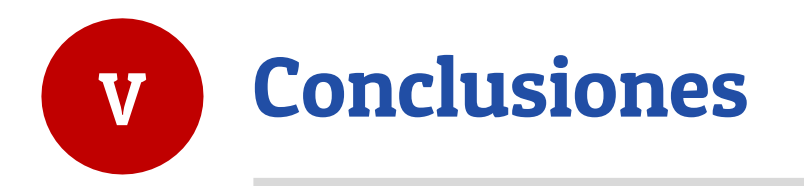

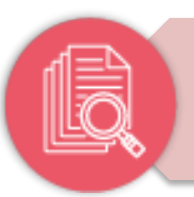

#### El registro de cierre es responsabilidad de la UEI

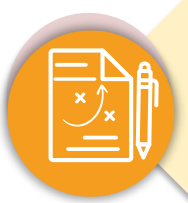

Para aquellas inversiones que se ejecutaron y culminaron física y financieramente en el marco del SNIP sin liquidación y con liquidación deberán completar la información correspondiente al expediente técnico y a la ejecución física (registrar adecuadamente las acciones)

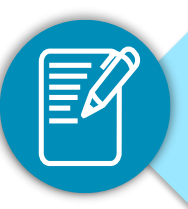

El registro de la Sección B (Pendiente de liquidación física y financiera) implica que posteriormente sólo se podrán efectuar gastos que correspondan a la liquidación, laudo, pacri, hasta que se registre la Sección C.

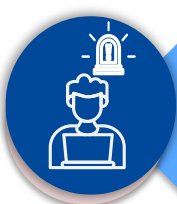

No existe el registro de cierre por etapa culminada

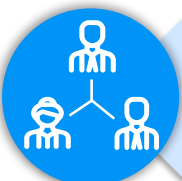

Si se ejecuta entre varias UEI. Solo una registra el cierre.

### iNo te lo pierdas!

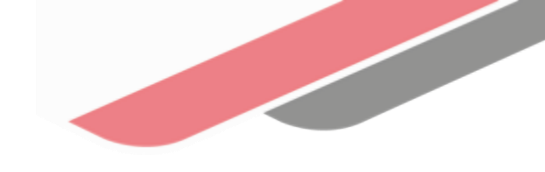

# 🛅 Capacitaciones virtuales

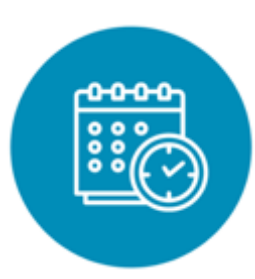

### Programación de las capacitaciones

Conoce las capacitaciones del mes en curso y accede a ellas.

https://bit.ly/CAPACITACIONES2023

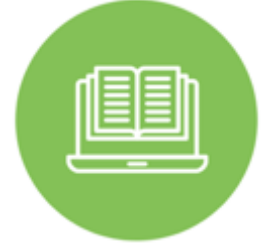

### Capacitaciones realizadas

Accede a las grabaciones y materiales de las capacitaciones realizadas.

https://bit.ly/DGPMICapacitacionesrealizadas2023

### Recursos de aprendizaje

Accede a diversos materiales didácticos sobre el ciclo de inversión pública.

### ¿Aún tienes dudas?

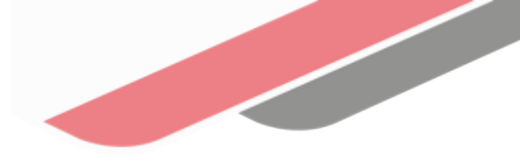

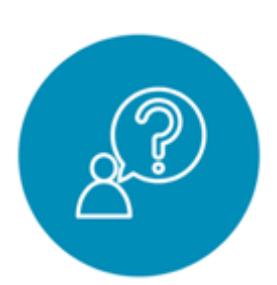

### Consultas generales

Envía tu consulta a: invierte.pe@mef.gob.pe

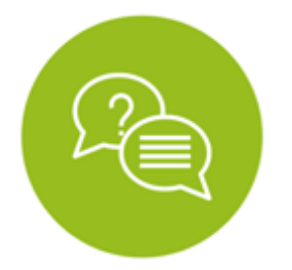

# Preguntas frecuentes

Accede a la base de preguntas frecuentes correspondiente a los diferentes sectores.

https://www.mef.gob.pe/es/preg untas-frecuentes-inv-pub

| البيريا |
|---------|
|         |
|         |

### Asistencia técnica personalizada

Accede al directorio de la Dirección General de Programación Multianual de Inversiones.

https://bit.ly/3EMNSu4DIRECTORIO DGPMI

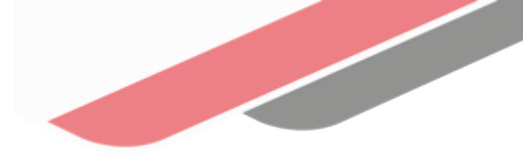

### iNo te dejes engañar! Estos son los únicos canales de contacto que la DGPMI pone a tu disposición

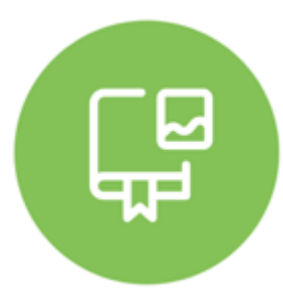

### **Directorio DGPMI**

Ubica aquí al equipo técnico de la Dirección General de Programación Multianual de Inversiones. <u>https://bit.ly/3EMNSu4DIRECTORIODGPMI</u>

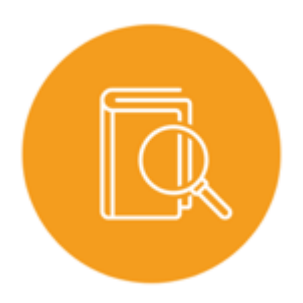

### **Directorio CONECTAMEF**

Encuentra aquí a los Especialistas de inversión pública a nivel nacional asignados a tu departamento. https://bit.ly/3yrcK8LDIRECTORIOCONECTAMEF

> ¡Mantente atento y contacta a los especialistas oficiales del MEF!

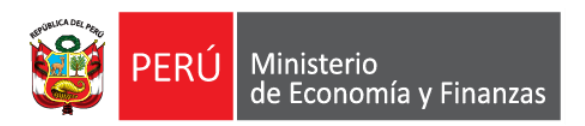

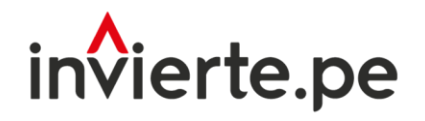

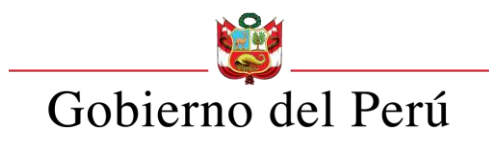

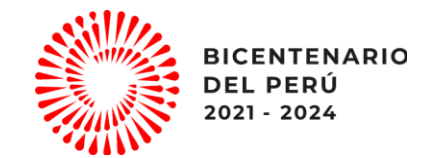

# iMuchas gracias!

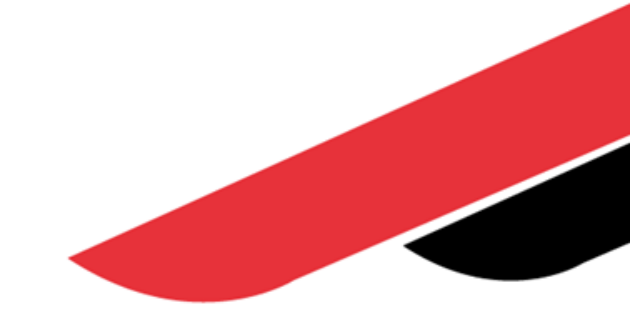